# **Rattle Installation**

Rattle is a data mining tool developed in R by Professor Graham Williams. You can read more about the software <u>here</u>. This document will guide you through the installation of Rattle on both Windows and macOS.

- 1. <u>Rattle for Windows</u>
- 2. <u>Rattle for macOS</u>

## **Rattle for Windows**

1. Visit <a href="https://cloud.r-project.org/">https://cloud.r-project.org/</a> and tap "Download R for Windows".

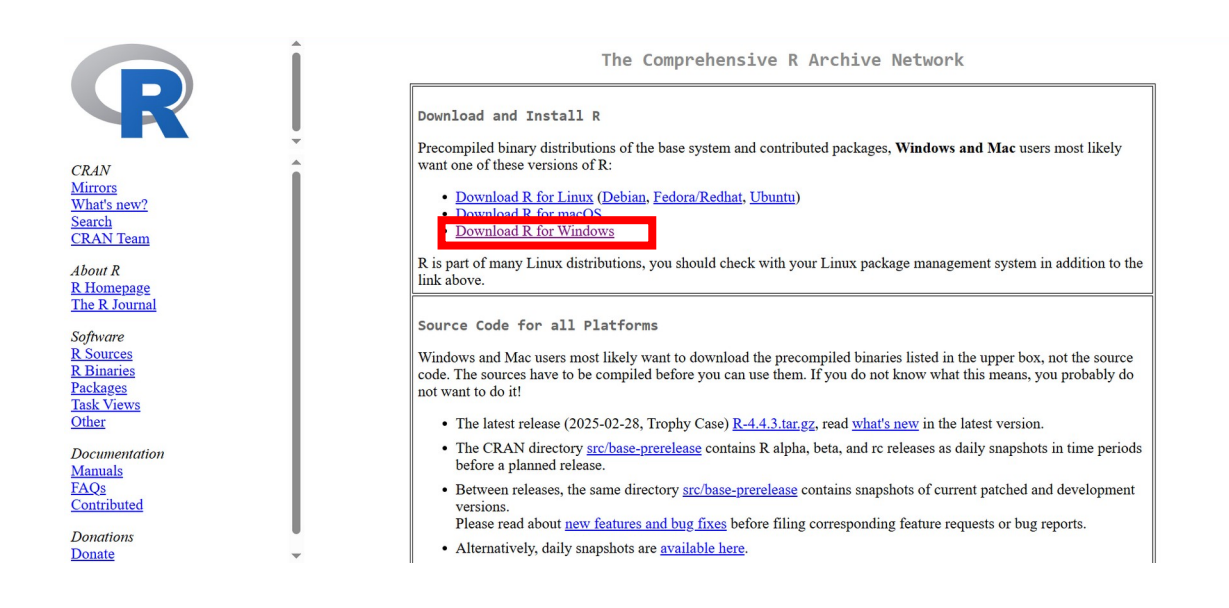

2. Then select "install R for the first time".

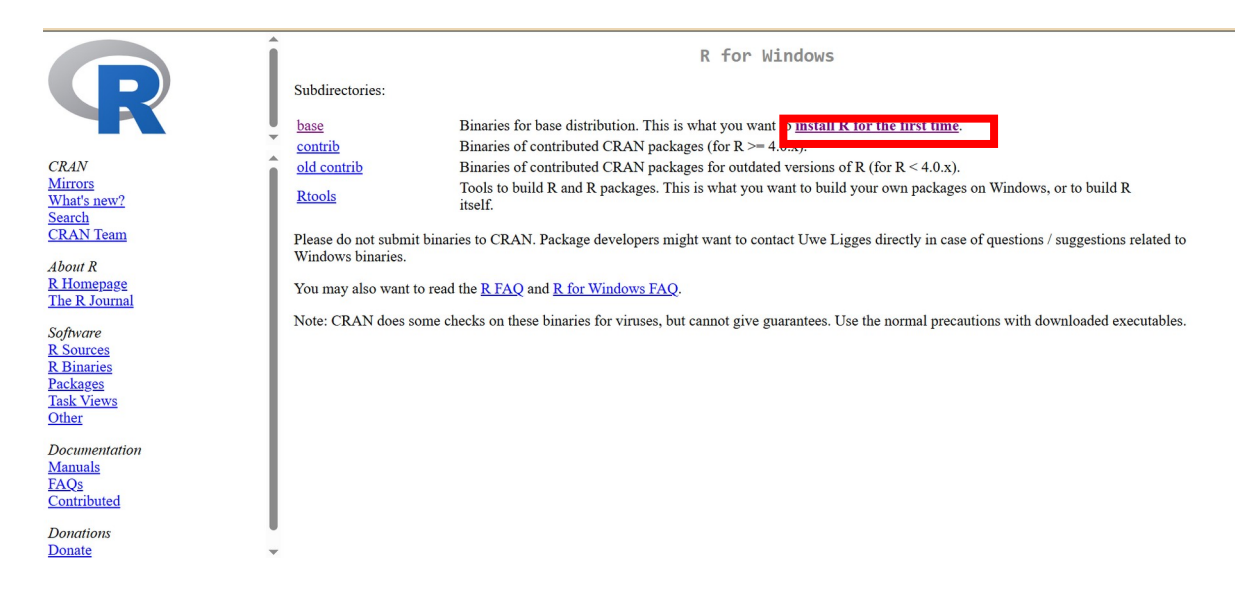

3. Download R-n.n.n for Windows (where n.n.n stands for the version of R you download. As per the following image, it will be R-4.4.3).

|                                                               | R-4.4.3 for Windows                                                                                                    | Î |
|---------------------------------------------------------------|----------------------------------------------------------------------------------------------------|---|
| <b>K</b>                                                      | Download K-4.4.5 IOF WINDOWS (1) megabytes, 64 bit)<br>README on the Windows binary distribution                                                                                                    |   |
| CRAN                                                          | New features in this version                                                                                                    |   |
| Mirrors<br>What's new?<br>Search                              | This build requires UCRT, which is part of Windows since Windows 10 and Windows Server 2016. On older systems, UCRT has to be installed manually from <u>here</u> .                                                                                                    | l |
| CRAN Team                                                     | If you want to double-check that the package you have downloaded matches the package distributed by CRAN, you can compare the <u>md5sum</u> of the .exe to the <u>fingerprint</u> on the master server.                                                                                                    | I |
| <u>R Homepage</u><br>The R Journal                            | Frequently asked questions                                                                                                    | l |
| Software<br><u>R Sources</u>                                  | <ul> <li><u>Does R run under my version of Windows?</u></li> <li><u>How do I update packages in my previous version of R?</u></li> </ul>                                                                                                    | I |
| <u>R Binaries</u><br><u>Packages</u>                          | Please see the <u>R FAQ</u> for general information about R and the <u>R Windows FAQ</u> for Windows-specific information.                                                                                                    | I |
| <u>Task Views</u><br><u>Other</u>                             | Other builds                                                                                                    | I |
| Documentation<br><u>Manuals</u><br><u>EAQs</u><br>Contributed | <ul> <li>A pre-release version for the forthcoming R-4.5.0 is available.</li> <li>Patches to this release are incorporated in the <u>r-patched snapshot build</u>.</li> <li>A build of the development version (which will eventually become the next major release of R) is available in the <u>r-devel snapshot build</u>.</li> <li>Previous releases</li> </ul> |   |
| Donations<br>Donate                                           | Note to webmasters: A stable link which will redirect to the current Windows binary release is<br>< <u>CRAN MIRROR&gt;/bin/windows/base/release.html</u> .                                                                                                    |   |

4. Open the downloaded **exe** (would look something like below) to install R choosing all the defaults.

📥 R-4.4.3-win

Add "C:\Program Files\R\R-4.4.3\bin" (assuming R-4.4.3 is the version you installed) to your environment PATH variables.
 You can do this on the Control Panel. Once you open the Control Panel, search for environment variables. You should see something similar to the below screen.

| 🕮 environment variables - All Control Panel Items                                              |     | - 0                   | × |
|------------------------------------------------------------------------------------------------|-----|-----------------------|---|
| $\leftarrow$ $\rightarrow$ $\checkmark$ $\uparrow$ 💷 > Control Panel > All Control Panel Items | ∨ ט | environment variables | × |
| System<br>Edit environment variables for your account<br>Edit the system environment variables |     |                       |   |
| Search Windows Help and Support for "environment variables"                                    |     |                       |   |
|                                                                                                |     |                       |   |
|                                                                                                |     |                       |   |
|                                                                                                |     |                       |   |
|                                                                                                |     |                       |   |
|                                                                                                |     |                       |   |
|                                                                                                |     |                       |   |
|                                                                                                |     |                       |   |
|                                                                                                |     |                       |   |
|                                                                                                |     |                       |   |
|                                                                                                |     |                       |   |
|                                                                                                |     |                       |   |

6. Click on "edit environment variables" from the above screen, and you will get the following screen. Select "Path" and click "edit".

| Variable                                                                                                    | Value                                                                                                    | ^ |
|----------------------------------------------------------------------------------------------------|----------------------------------------------------------------------------------------------------|---|
| DataGrip                                                                                                    | C:\Users\sena0066\AppData\Local\JetBrains\DataGrip 2024.2.1\                                                                                                    |   |
| IntelliJ IDEA                                                                                                    | C:\Users\sena0066\AppData\Local\JetBrains\IntelliJ IDEA 2024.1                                                                                                    |   |
| OneDrive                                                                                                    | C:\Users\sena0066\OneDrive - Flinders                                                                                                    |   |
| OneDriveCommercial                                                                                                    | C:\Users\sena0066\OneDrive - Flinders                                                                                                    |   |
| Path                                                                                                    | C:\Users\sena0066\AppData\Local\Programs\Python\Launcher\;                                                                                                    |   |
| PyCharm                                                                                                    | C:\Users\sena0066\AppData\Local\JetBrains\PyCharm 2024.1.3\                                                                                                    |   |
| TEMP                                                                                                    | C:\Users\sena0066\AppData\Local\Temp                                                                                                    |   |
| TMP                                                                                                    | C:\Users\sena0066\AppData\Local\Temp                                                                                                    | ~ |
|                                                                                                    | New Edit Delete                                                                                                    |   |
|                                                                                                    |                                                                                                    |   |
| vstem variables                                                                                                    |                                                                                                    |   |
| ystem variables<br>Variable                                                                                                  | Value                                                                                                    | ^ |
| vstem variables<br>Variable<br>ComSpec                                                                                       | Value<br>C:\WINDOWS\system32\cmd.exe                                                                                                    | ^ |
| rstem variables<br>Variable<br>ComSpec<br>DriverData                                                                         | Value<br>C:\WINDOWS\system32\cmd.exe<br>C:\Windows\System32\Drivers\DriverData                                                                                                    | ^ |
| vstem variables<br>Variable<br>ComSpec<br>DriverData<br>MLM_LICENSE_FILE                                                     | Value<br>C:\WINDOWS\system32\cmd.exe<br>C:\Windows\System32\Driver\DriverData<br>1711@matlablm.flinders.edu.au                                                                                                    | ^ |
| vstem variables<br>Variable<br>ComSpec<br>DriverData<br>MLM_LICENSE_FILE<br>NUMBER_OF_PROCESSORS                             | Value<br>C:\WINDOWS\system32\cmd.exe<br>C:\Windows\System32\Driver\DriverData<br>1711@matlablm.flinders.edu.au<br>12                                                                                                    | ^ |
| vstem variables<br>Variable<br>ComSpec<br>DriverData<br>MLM_LICENSE_FILE<br>NUMBER_OF_PROCESSORS<br>OS                       | Value<br>C:\WINDOWS\system32\cmd.exe<br>C:\Windows\System32\Drivers\DriverData<br>1711@matlablm.flinders.edu.au<br>12<br>Windows_NT<br>C:\WINDOWC.sector.22.C:\WINDOWC.C:\WINDOWC.C.c.                                                                                         | ^ |
| variables<br>Variable<br>ComSpec<br>DriverData<br>MLM_LICENSE_FILE<br>NUMBER_OF_PROCESSORS<br>OS<br>Path<br>DatuEXT          | Value<br>C:\WINDOWS\system32\cmd.exe<br>C:\Windows\System32\Drivers\DriverData<br>1711@matlabIm.flinders.edu.au<br>12<br>Windows_NT<br>C:\WINDOWS\system32;C:\WINDOWS\System32\<br>C:\WINDOWS\system32;C:\WINDOWS\System32\                                                    | ^ |
| Variables<br>Variable<br>ComSpec<br>DriverData<br>MLM_LICENSE_FILE<br>NUMBER_OF_PROCESSORS<br>OS<br>Path<br>PATHEXT<br>PM_AD | Value<br>C:\WINDOWS\system32\cmd.exe<br>C:\Windows\System32\Drivers\DriverData<br>1711@matlablm.flinders.edu.au<br>12<br>Windows_NT<br>C:\WINDOWS\system32;C:\WINDOWS;C:\WINDOWS\System32\<br>.COM;EXE;BAT;.CMD;VBS;.VBE;JS;JSE;WSF;WSH;.MSC<br>Staff                          | ~ |
| Variables<br>Variable<br>ComSpec<br>DriverData<br>MLM_LICENSE_FILE<br>NUMBER_OF_PROCESSORS<br>OS<br>Path<br>PATHEXT<br>PM AD | Value<br>C:\WINDOWS\system32\cmd.exe<br>C:\Windows\System32\Drivers\DriverData<br>1711@matlablm.flinders.edu.au<br>12<br>Windows_NT<br>C:\WINDOWS\system32;C:\WINDOWS;C:\WINDOWS\System32\<br>.COM;EXE;BAT;CMD;.VBS;.VBE;JS;JSE;WSF;WSH;.MSC<br>Staff                          | ~ |
| Variables<br>Variable<br>ComSpec<br>DriverData<br>MLM_LICENSE_FILE<br>NUMBER_OF_PROCESSORS<br>OS<br>Path<br>PATHEXT<br>PM AD | Value<br>C:\WINDOWS\system32\cmd.exe<br>C:\Windows\System32\Drivers\DriverData<br>1711@matlablm.flinders.edu.au<br>12<br>Windows_NT<br>C:\WINDOWS\system32;C:\WINDOWS;C:\WINDOWS\System32\<br>.COM;EXE;BAT;.CMD;VBS;.VBE;JS;JSE;WSF;WSH;.MSC<br>Staff<br>New<br>Edit<br>Delete | ~ |

 Click "New" on the following screen and add "C:\Program Files\R\R-4.4.3\bin". Then click OK. Please make sure your R version matches the one above. If not, edit it accordingly.

| it environment variable                                         |           |
|-----------------------------------------------------------------|-----------|
| C:\Users\sena0066\AppData\Local\JetBrains\DataGrip 2024.2.1\bin | New       |
|                                                                 | Edit      |
|                                                                 | Browse    |
|                                                                 | Delete    |
|                                                                 | Move Up   |
|                                                                 | Move Down |
|                                                                 | Edit text |
|                                                                 |           |
|                                                                 |           |
|                                                                 |           |

8. Now open the Command Prompt and type *R* to start R.

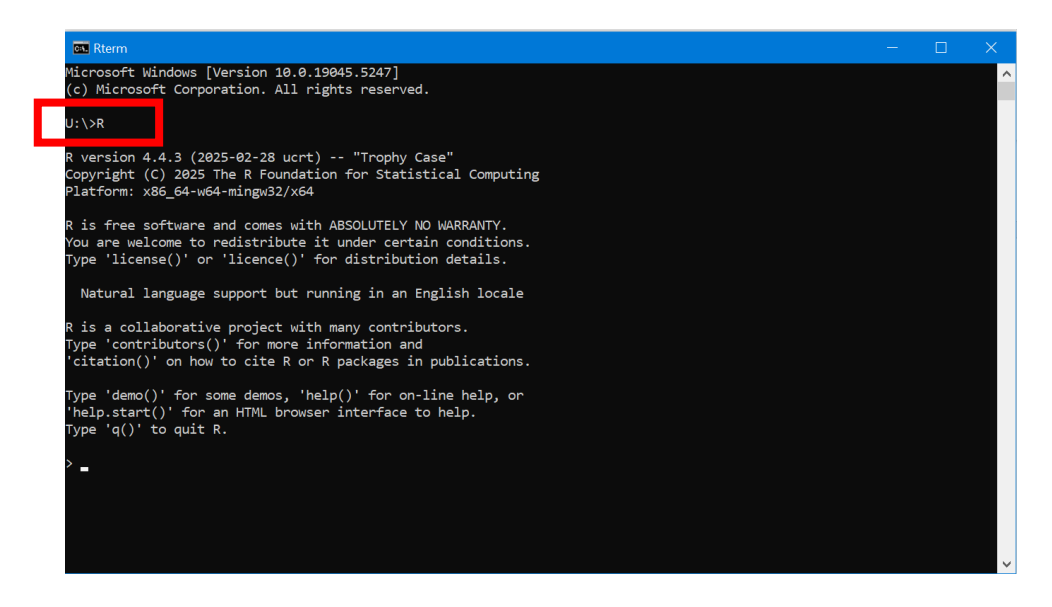

9. Copy and paste the following install.packages(.....) to the terminal as follows and hit enter.

#### Data Engineering (COMP2031/8031)

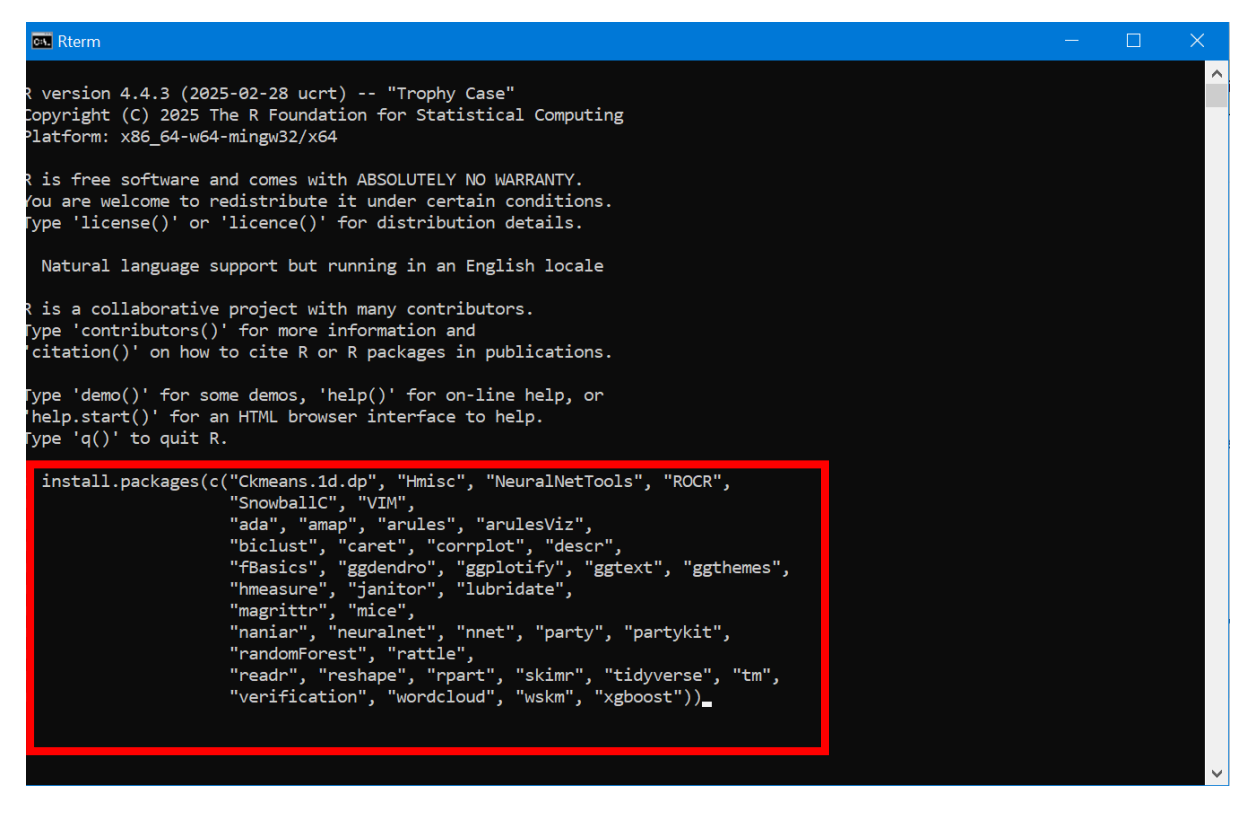

When it asks for a CRAN mirror, select the first option and click OK.

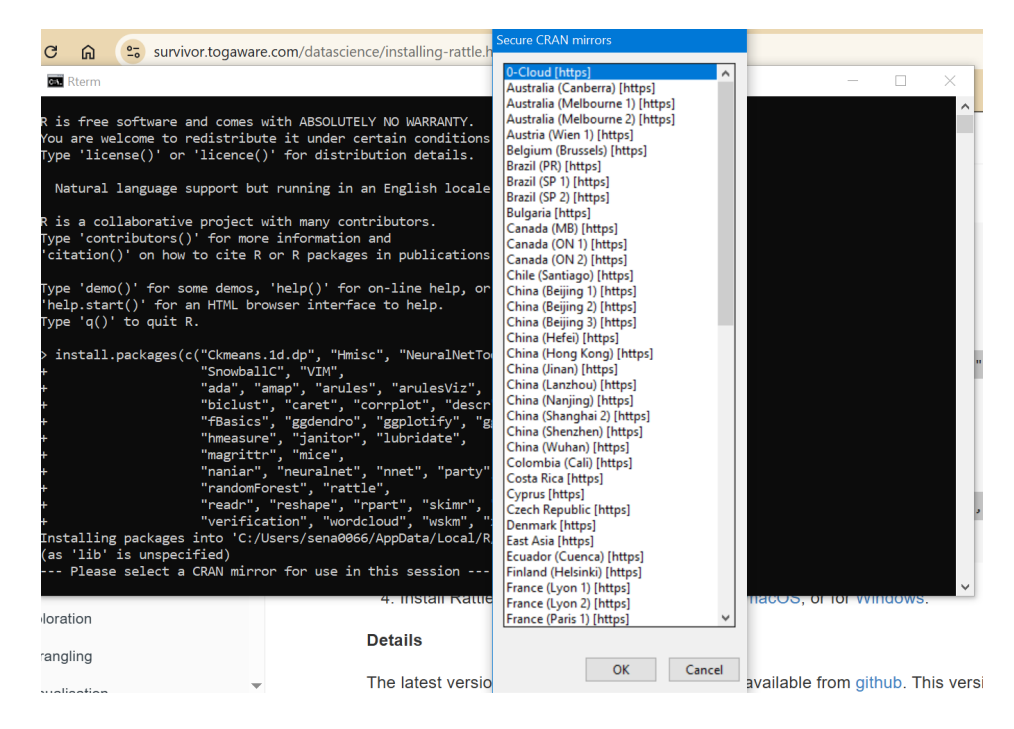

### 10. Now download <u>https://access.togaware.com/rattle-dev-windows-</u> <u>inno.exe</u>

11. Open the exe to install Rattle.

12. After successful installation, you should see the following Rattle icon on your desktop.

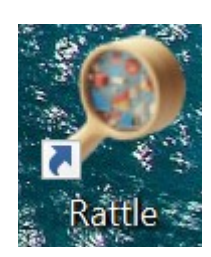

### 13. Double click it to open Rattle to get the following starting page.

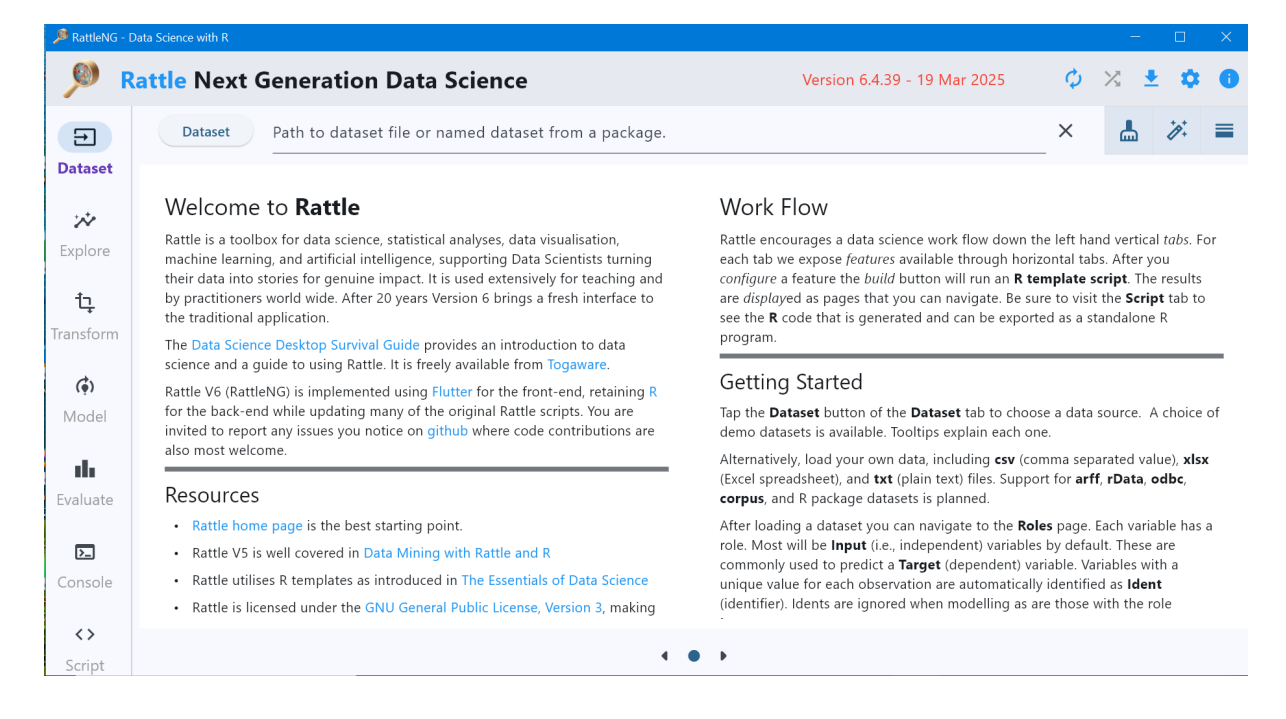

## **Rattle for macOS**

1. Visit https://cloud.r-project.org/ and tap "Download R for macOS".

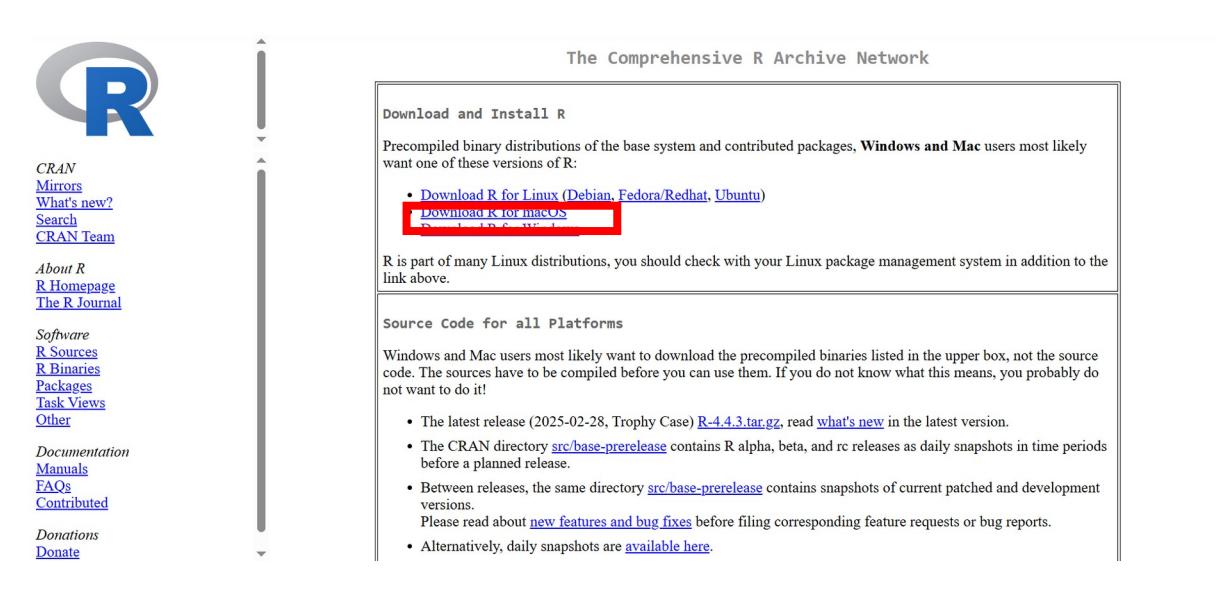

2. Select the package relevant to your mac (intel vs silicon chip). Download and install it.

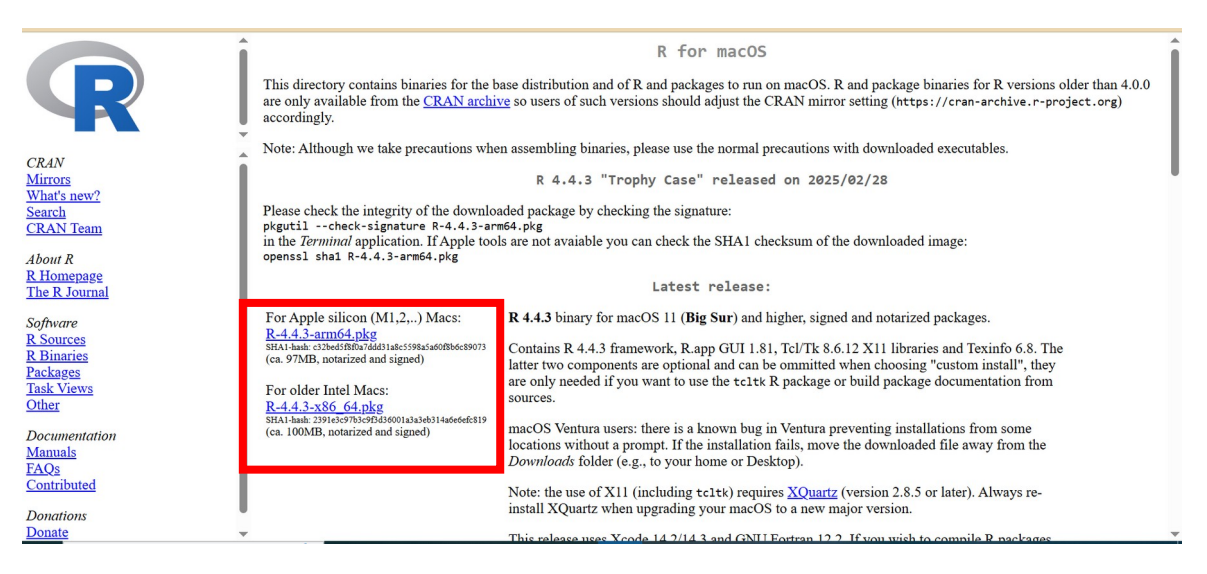

3. Download and install <u>XQuartz</u> (https://www.xquartz.org/).

| ~  | → C                                | 🛱 😁 xq                          | uartz.org                                                         |                                                                                                    |                                                         |                                                                                          |                                                                           |                                                                         | ☆ 0                                           | • [             | ٤              | 5   🕚      | :      |
|----|------------------------------------|---------------------------------|-------------------------------------------------------------------|----------------------------------------------------------------------------------------------------|---------------------------------------------------------|------------------------------------------------------------------------------------------|---------------------------------------------------------------------------|-------------------------------------------------------------------------|-----------------------------------------------|-----------------|----------------|------------|--------|
| 88 | 🚺 Passw                            | vord Protect Zi                 | YouTube                                                           | O Conferences & Ran                                                                                                    | 💁 ANU Mail                                              | E Conference and Jou                                                                     | Z My Library   Zotero                                                     | S Assessment Variatio                                                   |                                               |                 | (              | 🗅 All Bool | kmarks |
|    | XQuartz                            |                                 |                                                                   |                                                                                                    |                                                         |                                                                                          |                                                                           |                                                                         |                                               |                 |                |            |        |
|    | Hon                                | ne                              | The XC<br>suppor                                                  | Quartz project is an o<br>ting libraries and ap                                                                             | open-source e<br>plications, it f                       | effort to develop a v<br>forms the X11.app t                                             | rersion of the <u>X.Or</u><br>that Apple shipped                          | <u>3 X Window System</u> th<br>with OS X versions 10                    | nat runs on r<br>0.5 through                  | nacOS<br>10.7.  | 5. Tog         | ether wi   | ith    |
|    | Relea                              | ises                            |                                                                   |                                                                                                    |                                                         |                                                                                          |                                                                           |                                                                         |                                               |                 |                |            |        |
|    | -                                  |                                 | Quic                                                              | k Download                                                                                                    | b                                                       |                                                                                          |                                                                           |                                                                         |                                               |                 |                |            |        |
|    | Supp                               | ort                             | _                                                                 |                                                                                                    |                                                         |                                                                                          |                                                                           |                                                                         |                                               | _               |                |            |        |
|    | Supp                               | ort                             | Downle                                                            | oad                                                                                                    |                                                         | Version                                                                                  | Released                                                                  | Info                                                                    |                                               | 1               |                |            |        |
|    | Supp<br>Contrib                    | outing                          | Downle<br><u>XQ</u>                                               | oad<br>uartz-2.8.5.pkg                                                                                                    |                                                         | Version<br>2.8.5                                                                         | Released<br>2023-01-26                                                    | Info<br>For macOS 10                                                    | 0.9 or later                                  | 1               |                |            |        |
| E  | Supp<br>Contrib<br>Bug Rep         | ort<br>outing<br>oorting        |                                                                   | oad<br>uartz-2.8.5.pkg<br>nse Info                                                                                          |                                                         | Version<br>2.8.5                                                                         | Released<br>2023-01-26                                                    | Info<br>For macOS 16                                                    | 0.9 or later                                  | ]               |                |            |        |
| E  | Supp<br>Contrib<br>Bug Rep<br>GitH | oort<br>outing<br>oorting<br>ub |                                                                   | oad<br>uartz-2.8.5.pkg<br>NSE Info                                                                                          | nsists of many                                          | Version 2.8.5                                                                            | Released<br>2023-01-26                                                    | Info<br>For macOS 10                                                    | 0.9 or later                                  | oftwar          | e com          | nonents    |        |
| E  | Supp<br>Contrib<br>Bug Rep<br>GitH | ort<br>outing<br>oorting<br>ub  | Downle<br><u>N</u> XQ1<br>Licer<br>An XQ2<br>license<br>distribut | oad<br>uartz-2.8.5.pkg<br><b>See Info</b><br>uartz installation cor<br>is are discussed on t<br>ution uses the <u>Apple</u> | isists of many<br>he <u>X.Org Four</u><br>Public Source | Version<br>2.8.5<br>/ individual pieces o<br>ndation Licenses pa<br>e License Version 2. | Released<br>2023-01-26<br>f software which h<br>ge. The <u>guartz-wrr</u> | Info<br>For macOS 10<br>ave various licenses. 7<br>g window manager inc | 0.9 or later<br>The X.Org so<br>cluded with t | oftwar<br>he XQ | e com<br>uartz | ponents    | 5      |

- 4. Install <u>RStudio</u> (if you don't have this already). No need to install R again as you did this in step 1.
- Download Rattle zip archive by clicking on the following link (download this to your Downloads folder). <u>https://access.togaware.com/rattle-dev-macos.zip</u>
- 6. Open a terminal now and change the directory to the Downloads folder (assuming you downloaded the above zip file to Downloads).
- Run the following command in the terminal unzip rattle-dev-macos.zip -d rattle
- Then, run the app by typing the following command in the terminal open rattle/rattle.app

\*If the OS complains that the app is not trusted and will not be run, head to System Settings, search for "Privacy & Security" and click it, scroll all the way to the bottom to find the option to allow Rattle to execute. After doing this, you might sometimes have to rerun Step 8.

9. You should now see the following starting page.

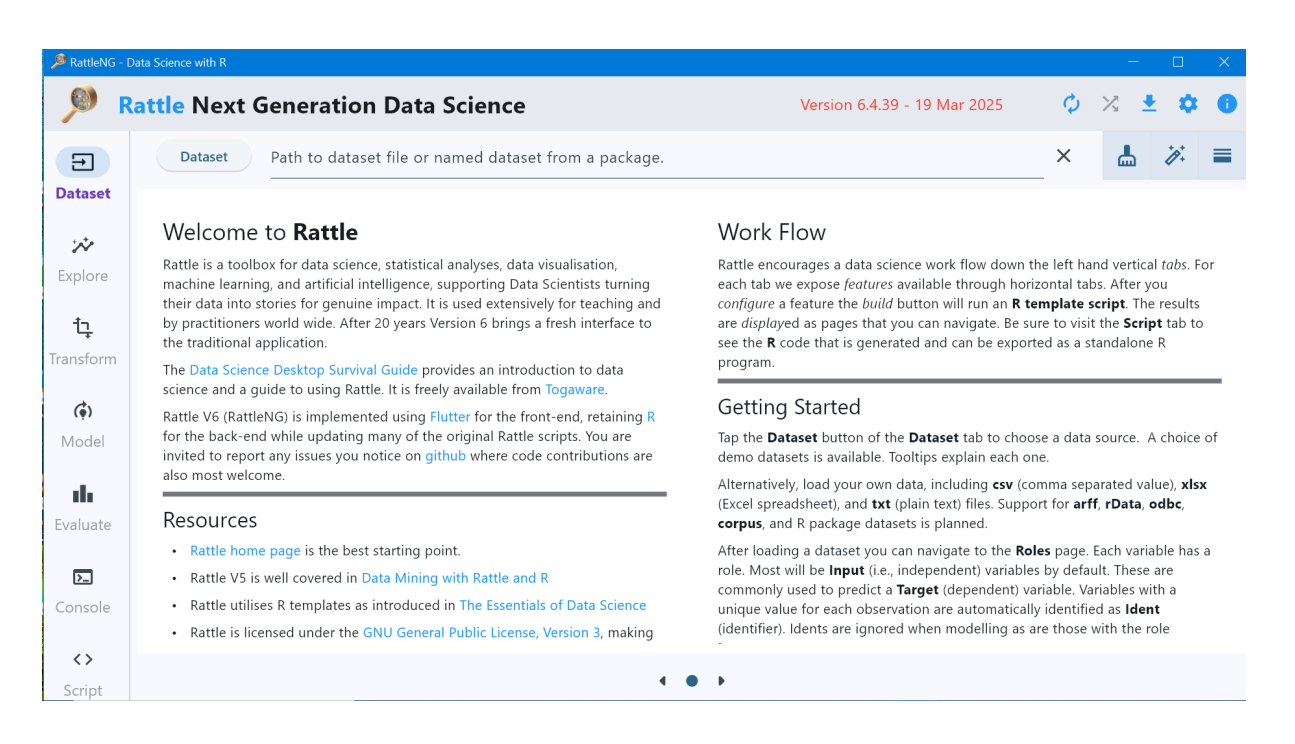